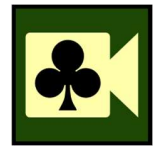

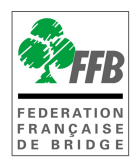

## Tournois sur RealBridge Soyez prêt ! – test spécial « caméra et microphone »

Assurez-vous que votre webcam et votre microphone fonctionnent. Quittez toutes les autres applications et allez sur :

https://play.realbridge.online/camera.html

Faites le test. Si cela ne fonctionne pas, contactez <u>assistance@ffbridge.fr</u> en précisant le type d'ordinateur / tablette ainsi que le navigateur utilisés (ie PC, MacBook, iPad, et Chrome, Edge, Safari). Vous devez vérifier ci-dessous que votre configuration vous permet bien d'utiliser RealBridge. Si vous avez un ordinateur et une tablette, vous trouverez peut-être plus facile d'utiliser l'ordinateur la prochaine fois que vous jouerez.

Il existe des contraintes matérielles pour accéder à RealBridge :

| Fonctionne avec                                       | Ne fonctionne pas avec                  |
|-------------------------------------------------------|-----------------------------------------|
| Ordinateur avec Windows (sauf très                    | Smartphone                              |
| ancien comme XP ou Vista)                             |                                         |
| <ul> <li>Tablette avec Windows</li> </ul>             |                                         |
| <ul> <li>MacBook ou autres portables Apple</li> </ul> | <ul> <li>iPads d'avant 2015.</li> </ul> |
| <ul> <li>iPad (de 2015 ou plus récent)</li> </ul>     |                                         |
| • iMac ou autre ordinateur de bureau                  |                                         |
| Apple                                                 |                                         |
| Chromebook                                            |                                         |
| Tablette Android                                      |                                         |

Vous devez utiliser un de ces navigateurs (C'est probablement déjà le cas !):

| Fonctionne avec                                                                                                    | Ne fonctionne pas avec                            |
|----------------------------------------------------------------------------------------------------|---------------------------------------------------|
| Edge, Chrome, Firefox, Safari                                                                                                    | Internet Explorer (notez le bandeau<br>doré)      |
| Le logo doit ressembler – <b>exactement</b> - à un<br>de ceux qui sont ci-dessous. S'il semble<br>différent c'est que vous n'avez pas la dernière<br>version. | La vieille version d'EDGE (voir la forme<br>du e) |
| Vous <b>ne pouvez pas</b> utiliser Chrome sur iPad.                                                                                                    |                                                   |
| 0 0                                                                                                    | 00                                                |

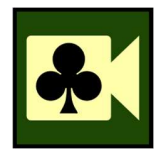

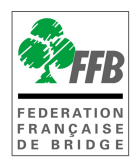

## Que faire si vous avez des problèmes de connexion ?

Vous êtes allé sur <u>https://play.realbridge.online/camera.html</u>, vous avez cliqué sur start test et quand vous cliquez sur « Start test », rien ne s'affiche et vous avez ce message dans le cadre rouge : « **NotReadableError: Could not start video source** ».

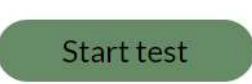

If RealBridge finds your camera successfully, you will appear in the black box below:

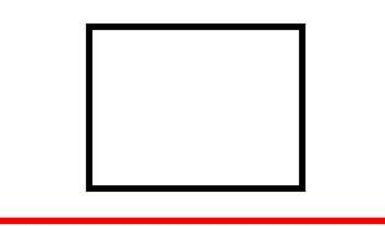

NotReadableError: Could not start video source

Vérifiez qu'aucune autre application (zoom, skype, etc.) n'utilise la caméra. La caméra ne peut être utilisée que par une seule application. Si besoin, fermez les autres applications et refaites le test.

Si cela ne change rien

1- Vérifiez que vous avez bien autorisé micro et caméra en cliquant sur le cadenas à gauche de l'URL.

Avec Firefox :

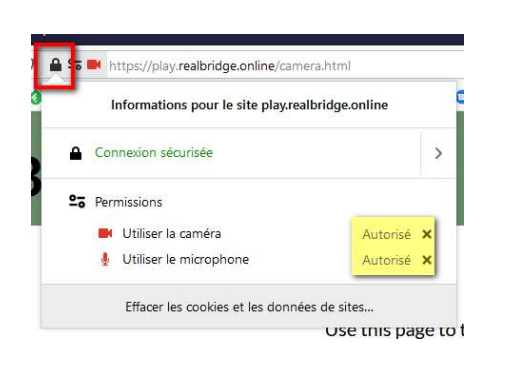

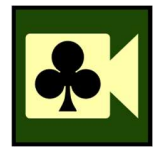

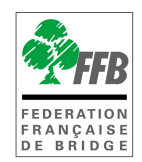

Avec Chrome :

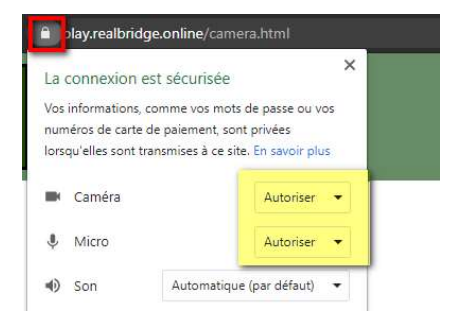

Avec Edge :

| La connexio                                      | n est sécuri                        | sée                                             |       |
|--------------------------------------------------|-------------------------------------|-------------------------------------------------|-------|
| Vos information                                  | ns (par exempl                      | e, les mots de passe                            | ou    |
| les numéros de<br>lorsqu'elles son               | e carte de crédi<br>nt envoyées à c | it) restent confident<br>ce site.               | ielle |
| les numéros de<br>lorsqu'elles son<br>[]] Caméra | e carte de crédi<br>nt envoyées à c | it) restent confidenti<br>:e site.<br>Autoriser | ielle |

2- Essayez depuis un autre navigateur

Il arrive qu'un navigateur refuse de faire fonctionner la caméra et/ou le micro alors qu'un autre l'accepte sans problème.

## Cas particulier – Livebox Orange

Si vous avez un écran gris quand vous essayez de vous connecter à Real Bridge c'est que la connexion est bloquée par un pare-feu. Si vous avez une Livebox fournie par Orange il arrive que le pare-feu de cette dernière soit trop restrictif. Orange recommande de le régler sur « Moyen ». La procédure pour le faire est décrite sur cette page : [Livebox 4] https://assistance.orange.fr/livebox-modem/toutes-les-livebox-etmodems/installer-et-utiliser/piloter-et-parametrer-votre-materiel/le-parametrage-dufirewall-de-votre-livebox/livebox-4-parametrer-le-pare-feu 188819-730340

[Livebox 5] : https://assistance.orange.fr/livebox-modem/toutes-les-livebox-etmodems/installer-et-utiliser/piloter-et-parametrer-votre-materiel/le-parametrage-dufirewall-de-votre-livebox/livebox-5-parametrer-le-pare-feu 294573-835113

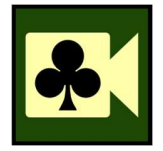

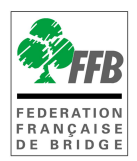

Autres modèles : recherchez sur Internet "Paramétrer Pare-feu Livebox ».

## Autres cas particuliers

Certaines société bloquent l'accès à Real Bridge par leur connexion Internet. Pas de solution sauf à demander à votre employeur qu'il modifie le paramétrage du pare-feu...

Si vous avez un pare-feu sur votre ordinateur, il faut ouvrir le port 19998 et la plage 20000-29999.

JF Chevalier - 8/2/21